| Es | Establish your Listserv Login or Reset your Listserv Password                            |                                                                                                    |  |  |
|----|------------------------------------------------------------------------------------------|----------------------------------------------------------------------------------------------------|--|--|
| 1  | At http://listserv.acm.org click on                                                      | 😹 LISTSERV 15.0                                                                                                    |  |  |
|    | "Log In" to get the login screen                                                         | Subscriber's Corner Email Lists                                                                                                    |  |  |
|    |                                                                                          | Login Required                                                                                                    |  |  |
|    |                                                                                          | Login Required                                                                                                    |  |  |
|    |                                                                                          | Please enter your email address and your LISTSERV password and click on the "Log In" button. If this is the first time you see this dialog, or if you have forgotten your password, you will need to get a new LISTSERV password first.                                                   |  |  |
|    |                                                                                          | Email Address:                                                                                                    |  |  |
|    |                                                                                          | Password:                                                                                                    |  |  |
|    |                                                                                          | Log In Change Password                                                                                                    |  |  |
|    |                                                                                          |                                                                                                    |  |  |
| 2  | Click on the link "get a new LISTSERV password"                                          | Please enter your email address and your LISTSERV password and click on the "Log In" button. If this is the first time you see this dialog, or if you have forgotten your password, you will need to get a new LISTSERV password first.                                                   |  |  |
|    |                                                                                          | Empil Address:                                                                                                    |  |  |
|    |                                                                                          | PASSWORD PASSWORD                                                                                                    |  |  |
|    |                                                                                          | rassilota.                                                                                                    |  |  |
|    |                                                                                          |                                                                                                    |  |  |
| 3  | Key in the email address that was used to register your list then choose a new password. | Register LISTSERV Password                                                                                                    |  |  |
|    |                                                                                          |                                                                                                    |  |  |
|    | Enter it twice and click on the                                                          | Register LISTSERV Password                                                                                                    |  |  |
|    |                                                                                          | Please enter your email address and the desired password, then click<br>on the "Register Password" button. If you already had a LISTSERV<br>password but cannot remember what it was, this procedure will send<br>you an email with a link to confirm your identity and will replace your |  |  |
|    |                                                                                          | existing password with the new one you will be entering below.                                                                                                    |  |  |
|    |                                                                                          |                                                                                                    |  |  |
|    |                                                                                          | Email Address: joepublic@example.com                                                                                                    |  |  |
|    |                                                                                          | Joepublic@example.com                                                                                                    |  |  |
|    |                                                                                          | Password:                                                                                                    |  |  |
|    |                                                                                          | Password (Again): (Verification)                                                                                                    |  |  |
|    |                                                                                          | Register Password                                                                                                    |  |  |
| 1  |                                                                                          |                                                                                                    |  |  |

| 4 | You will observe a confirmation message from LISTSRV stating,                  | Confirmation Sent                                                                                                    |
|---|--------------------------------------------------------------------------------|----------------------------------------------------------------------------------------------------|
|   | "For your protection a message was sent<br>to your email address".             | Your password registration request has been accepted. For your protection, the password will not be activated just yet (anyone could have completed this form using your email address). To activate your password, simply follow the instructions which have been sent to you at jqp.bld@example.com . Please wait until you receive a message from LISTSERV saying "Your new password was registered successfully" before trying to use it with the Web interface. |
|   |                                                                                | Log In                                                                                                    |
| 5 | Log into your email and retrieve the message                                   | Your command:                                                                                                    |
|   | from                                                                           | PW REP ******                                                                                                    |
|   | ACM LISTSERV Server (15.0)<br>[LISTSERV@LISTSERV.ACM.ORG]                      | requires confirmation. To confirm the execution of your command, simply point following URL:                                                                                                    |
|   | When you open the email, there will be a                                       | http://listserv.acm.org/scripts/wa.exe?OK=2050DED3                                                                                                    |
|   | message that will look like the window on the right.                           | Alternatively, if you have no WWW access, you can reply to the present messag (without the quotes) as the text of your message.                                                                                                    |
|   | You can aither dick on the UDL link or follow                                  | Just the word "OK" - do not retype the command. This procedure will work with a that fully conforms to the Interr<br>standards for electronic mail. If you rec message, try sending a new message to LISTSERV@LISTSERV.ACM.OI                                                                                                    |
|   | the set of Alternate instructions for confirming<br>the password reset.        | (without usin function<br>- this is very important) and type "ok 2050DED3" as the text of your messag                                                                                                    |
|   |                                                                                | time, you must start over and resend the com confirmation code. If you change your mind and decide that you do<br>NOT want to command, then simply discard the present message and let the request expire on i                                                                                                    |
| 6 | Log in with the email address you used to                                      | No                                                                                                    |
|   | register your list with and simply key in the new password and you're all set. | Login Required                                                                                                    |
|   |                                                                                | Please enter your email address and your LISTSERV password and click on the "Log In" button. If this is the first time you see this dialog, or if you have forgotten your password, you will need to get a new LISTSERV password first.                                                                                                    |
|   |                                                                                | Email Address:                                                                                                    |
|   |                                                                                | Password:                                                                                                    |
|   |                                                                                | Log In Change Password                                                                                                    |
|   |                                                                                |                                                                                                    |
| 1 |                                                                                |                                                                                                    |